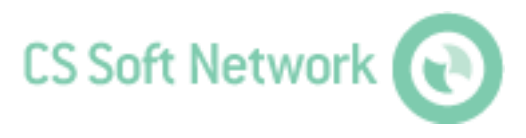

# Install Guide

Revision G

| File:       | Installguide_EN.docx |
|-------------|----------------------|
| last saved: | 2014-10-02 09:34     |

## Change sheet

| Audit | Alteration                                                                      | Date      | Processor |
|-------|---------------------------------------------------------------------------------|-----------|-----------|
| А     | First edition                                                                   | 4/20/2011 | TE        |
| В     | <ul> <li>Installation changes for MySQL<br/>Community Server 5.5.11:</li> </ul> | 5/18/2011 | TE        |
|       | Uninstallation Instructions MySQL     Community Server 5.5.11:                  |           |           |
| С     | Update minimum requirements                                                     | 5/19/2011 | TE        |
|       | <ul> <li>Note: WIC required under Windows<br/>2003 Server</li> </ul>            |           |           |
| D     | Info for assigning the IP address                                               | 5/26/2011 | TE        |
| E     | Welcome, Support                                                                | 6/6/2011  | TE        |
| F     | Settings DS400, DS500                                                           | 2/22/2014 | TE        |
| G     | Support and Service                                                             | 10/2/2014 | TE        |

#### Dear customer,

every year thousands of customers purchase our high quality products. With very good reason:

- Our products offer a very good price/performance ratio. Reliable quality at a fair price.
- With a professional experience of over 20 years, we are able to find the optimal solution for your measuring task.
- Our high quality standards.
- Of course, all of our equipment bears the CE mark required by the EU.
- Calibration certificates, seminars and consulting.
- After the purchase we will not leave you standing in the rain.

Our service ensures rapid assistance for you.

Table of contents

| Cha   | inge s            | heet                                        |                                                                   | .2               |
|-------|-------------------|---------------------------------------------|-------------------------------------------------------------------|------------------|
| Illus | stratio           | n Index.                                    |                                                                   | .5               |
| Tab   | le Ind            | ex                                          |                                                                   | .5               |
| 1     | Introd            | duction                                     |                                                                   | .6               |
|       | 1.1               | System<br>1.1.1<br>1.1.2<br>1.1.3           | Overview<br>Server Application<br>ServerGUI<br>Client Application | 6<br>6<br>7      |
| 2     | Minin             | num Rec                                     | quirements                                                        | .8               |
|       | 2.1<br>2.2<br>2.3 | MySQL<br>CS Soft<br>CS Soft                 | Community Server 5.5.11<br>OMServer + OMServerGUI<br>OMClient     | 8<br>8<br>8      |
| 3     | Devic             | e Settin                                    | gs                                                                | .9               |
|       | 3.1               | IP Addre<br>3.1.1<br>3.1.2                  | ess<br>Configuration DS300<br>Configuration DS400/DS5001          | 9<br>9<br>0      |
| 4     | Instal            | lation                                      | 1                                                                 | 1                |
|       | 4.1<br>4.2        | General<br>MySQL<br>4.2.1<br>4.2.2<br>4.2.3 | Community Server 5.5.11                                           | 1<br>1<br>6<br>7 |
|       | 4.3               | CS Soft<br>4.3.1<br>4.3.2                   | Network Server                                                    | 8<br>8<br>8      |
|       | 4.4               | CS Soft                                     | Network Client 1                                                  | 8                |
| 5     | Supp              | ort and \$                                  | Service                                                           | 9                |

## **Illustration Index**

| ustration 1: Setup Type              | 11 |
|--------------------------------------|----|
| ustration 2: Configuration Wizard    | 12 |
| ustration 3: Configuration           | 12 |
| ustration 4: Server Type             | 13 |
| ustration 5: Database Usage          | 13 |
| ustration 6: Database Connections    | 14 |
| ustration 7: Network Options         | 14 |
| ustration 8: Character set           | 14 |
| ustration 9: Windows options         | 15 |
| ustration 10: Root Password          | 15 |
| ustration 11: Status configuration   | 15 |
| ustration 12: Stop the MySQL service | 17 |
|                                      |    |

## **Table Index**

Es konnten keine Einträge für ein Abbildungsverzeichnis gefunden werden.

## **1** Introduction

## 1.1 System Overview

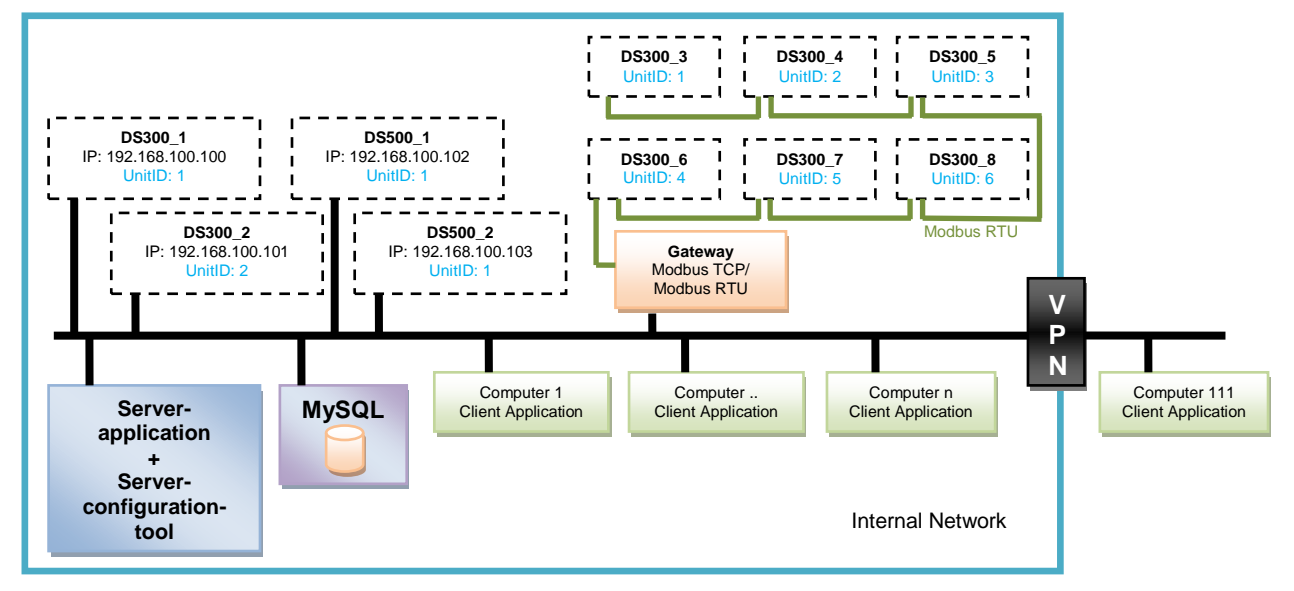

The DS300/DS500 with an integrated Ethernet port can be connected directly to the Ethernet. DS300 devices without an Ethernet connection can be networked via the RS485 port and a Modbus RTU / Modbus TCP Gateway connected to the Ethernet.

#### 1.1.1 Server Application

The server application is a Windows service application. When starting the PC, the server application is started automatically. The server application can be run under every Windows operating system (starting from Windows XP SP2) and may only be operated once within the network.

The server application communicates with the individual devices using the Modbus TCP protocol. For the communication with clients WCF is used.

The server application performs any kind of administrative processing. This includes the following tasks:

- Cyclic storage of all measured values in a mySQL database
- Alarm generation and transmission via SMS and email
- Backup of the mySQL database

### 1.1.2 ServerGUI

The server application can be configured with the ServerGUI. The ServerGUI can be run under every Windows operating system (starting from Windows XP SP2) and is installed on the same machine as the server application.

With the help of the server configuration tool the following tasks can be performed:

- Configuration of the Modbus
- User administration
- Server parameterization (e.g. cycle time for the saving of the values into the database)
- STMP mail server configuration
- SMS gateway configuration
- Test functions for mail/SMS dispatch
- Backup configuration for mySQL

• Tool for calculating the maximum data volume in the mySQL database

### 1.1.3 Client Application

The client application can be run under every Windows operating system (starting from Windows XP SP2) and may installed and operated within the network randomly.

#### Limitations:

Under Windows XP, a maximum of 10 network connections can be established. Windows 7 is limited to 20 network connections. If more clients than the ones mentioned above are operated in the network at the same time, the server application must be installed on a server operating system.

The client application provides the following functionalities:

- Loading/saving of a graphical file with freely placeable measuring devices
- Display of current measuring values
- Graphical display of current measuring values
- Graphical and tabular display of stored measured values
- Graphical display with zoom function and selection of the display area
- Navigation within the graphical display with a presetting for the step size
- Free formatting of the gradient within a diagram
- Saving/loading of diagrams and their measured values
- Statistical analysis of data within the selected period
- Consumption Analysis
- Printing/export of graphical display, reports, measured values
- Alarm definition
- Alarm display / alarm archive
- Parameterization mail recipient / SMS recipient

## 2 Minimum Requirements

## 2.1 MySQL Community Server 5.5.11

| Hard disk space  | For the storage of a measured value 26 bytes are required.<br>If 5 measured values are to be stored for three years at a storage interval of<br>1 minute then the following storage space is required: |
|------------------|----------------------------------------------------------------------------------------------------|
|                  | 5 measured values x 3 years x 365 days/year x 24 hours/day * 60 measured values/hour x 26 bytes = 204,980,000 bytes                                                                                    |
|                  | For a large amount of data, a fast MySQL database access requires the spanning of data across various hard disks. Please contact us when you plan your system.                                         |
| RAM              | At least 4 GB RAM                                                                                                    |
| Operating system | The MySQL database 5.5.11 can be installed on the following operating systems: see http://dev.mysql.com/doc/refman/5.5/en/installing.html                                                              |

## 2.2 CS Soft OMServer + OMServerGUI

| Hard disk space  | At least 1 GB (32-bit) / 3 GB (64-bit) |
|------------------|----------------------------------------|
| RAM              | At least 1 GB RAM                      |
| Operating system | Windows XP SP3 and higher              |

## 2.3 CS Soft OMClient

| Hard disk space  | At least 2 GB (32-bit) / 4 GB (64-bit) |
|------------------|----------------------------------------|
| RAM              | At least 512 MB RAM                    |
| Operating system | Windows XP SP3 and higher              |

## **3 Device Settings**

### 3.1 IP Address

- Each device must have a static IP address.
- The assignment of a static IP address can be performed on the device or configured using the MAC-address through a DHCP server.
  - Please observe the following points when assigning the IP address:
    - 1. The IP addresses may not be used by any other device.
      - The IP address must be within the same subnet as your PC. In small networks, the IP address usually starts with 192.168...
         In this case, the IP address of the device must also start with 192.168. and may only differ only from the IP address of your PC in the last segment.

Example: IP address of PC: 192 168 210 100 Possible IP addresses for the device: 192.168.210.x, e.g. 192.168.210.22

#### 3.1.1 Configuration DS300

- ZNetUtility must be used to configure the IP address of the DS300.
  - 1. Search
  - 2. Select device from list
  - 3. Code word: 88888
  - 4. IP Type: Static
  - 5. IP: <e.g.: 192.168.0.200>
  - 6. Mask: <e.g.: 255.255.255.0>
  - 7. Gateway: <e.g.: 192.168.0.1>
  - 8. Apply Change
- It must be checked with ZNetUtility if under the COM1 Settings the Frame Interval (ms) is set to 5.
  - 1. Search
  - 2. Select device from list
  - 3. Code word: 88888
  - 4. Frame Interval (ms): 5
  - 5. Apply Change
- The correct protocol must be selected on the DS300:
  - 1. Enter
  - 2. Communication setting
  - 3. Select protocol
  - 4. Modbus / TCP
- On the DS300 the ModbusID can be configured freely. If the DS300 is used with an Ethernet interface, the default Modbus ID 1 can be maintained.
   If the DS300 is networked with an RS485 interface and connected via a Modbus RTU / TCP

Modbus, it must be ensured that the ModbusID's are unique within the RS485 network.

- 1. Enter
- 2. Communication setting
- 3. Set communication settings
- 4. Set Unit ID
- 5. ModbusID: <1...247 e.g. 5>

## 3.1.2 Configuration DS400/DS500

## Configuration IP-Adress

Main menu → Settings → Device settings → Network Settings

| *** Network settings ***      |                          |  |  |  |  |
|-------------------------------|--------------------------|--|--|--|--|
| IP address via DHCP           |                          |  |  |  |  |
| IP address                    | IP address 192.168.100.2 |  |  |  |  |
| Subnet Mask 255.255.255.0     |                          |  |  |  |  |
| Gateway address 192.168.100.1 |                          |  |  |  |  |
| Host name DS400-1             |                          |  |  |  |  |
| HTTP Port 80                  |                          |  |  |  |  |
| Back Apply & Restart          |                          |  |  |  |  |

### Configuration Modbus

Main menu → Settings → Device settings → ModBus-settings

| Mondus settings                                                                      |        |      |      |        |        |      |       |
|--------------------------------------------------------------------------------------|--------|------|------|--------|--------|------|-------|
| Enable                                                                               | MB-R   | TU _ |      | Mod    | bus ID | 1    |       |
|                                                                                      |        |      | Baud | irate  |        |      |       |
| 1200                                                                                 | 2400   | 4800 | 9600 | 19.2   | 38.4   | 57.6 | 115.2 |
|                                                                                      | Parity |      | s    | topbit | 5      | Term | Bias  |
| 110038                                                                               | even   | bdd  |      |        |        | 1    |       |
| Set to Default                                                                       |        |      |      |        |        |      |       |
| Back Rx: 1506060812Crc-Err: 3698643975<br>Tx: 971041807 Par-Err: 708790593 Res. Drag |        |      |      |        |        |      |       |

## 4 Installation

### 4.1 General

Online monitoring requires the .NET Framework 4. The .NET Framework 4 is installed automatically during the installation.

#### CAUTION:

For the successful installation of .NET Framework 4 under Windows Server 2003 the "Windows Imaging Component (WIC)" must be installed. You can find the English version in the WIC folder.

Under

http://www.microsoft.com/downloads/en/details.aspx?familyid=8e011506-6307-445b-b950-215def45ddd8&displaylang=en

or under

http://www.microsoft.com/downloads/en/details.aspx?familyid=F64654AC-6E26-41D9-A90A-0E7783B864EE&displaylang=en

you can find the current version in every language.

### 4.2 MySQL Community Server 5.5.11

#### 4.2.1 Installation

- The installation of MySQL Community Server is not necessary if you already have a working installation of MySQL Community Server 5.5.11.
   In this case proceed directly to 4.2.2 Database Setup.
- Run the following from the installation CD:
  - a) mysql-5.5.11-win32.msi for Windows 32-bit systems
  - b) mysql-5.5.11-winx64.msi for Windows 64-bit systems
  - c) If you want to install the MySQL community server under a different operating system, please download the corresponding file here <u>http://dev.mysql.com/downloads/</u>.
- Select "Typical":

| 🖶 MySQL Server 5.5 Setup                                                                                                    |
|----------------------------------------------------------------------------------------------------|
| Choose Setup Type<br>Choose the setup type that best suits your needs                                                                          |
| Typical<br>Installs the most common program features. Recommended for most users.                                                              |
| Custom<br>Allows users to choose which program features will be installed and where<br>they will be installed. Recommended for advanced users. |
| Complete<br>All program features will be installed. Requires the most disk space.                                                              |
| Back Next Cancel                                                                                                    |

Illustration 1: Setup Type

• IMPORTANT: The wizard must be started manually, otherwise the install will fail!

| MySQL Server 5.5 Setup |                                                                                                    |
|------------------------|----------------------------------------------------------------------------------------------------|
|                        | Completed the MySQL Server 5.5 Setup<br>Wizard<br>Click the Finish button to exit the Setup Wizard. |
| MySQL                  | Launch the MySQL Instance Configuration Wizard      Back Finish Cancel                              |

Illustration 2: Configuration Wizard

 Start the configuration wizard from %ProgramFiles%\MySQL\MySQL Server 5.5\bin\MySQLInstanceConfig.exe as the administrator! (example: C:\Programme\MySQL\MySQL Server 5.5\bin\MySQLInstanceConfig.exe)

#### Perform a detailed configuration:

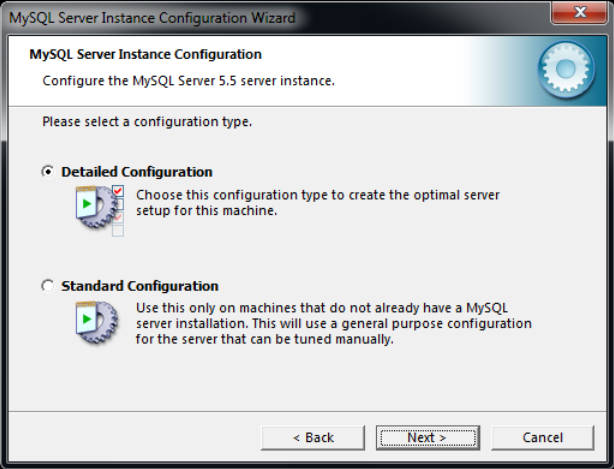

Illustration 3: Configuration

Set server type to "Server Machine":

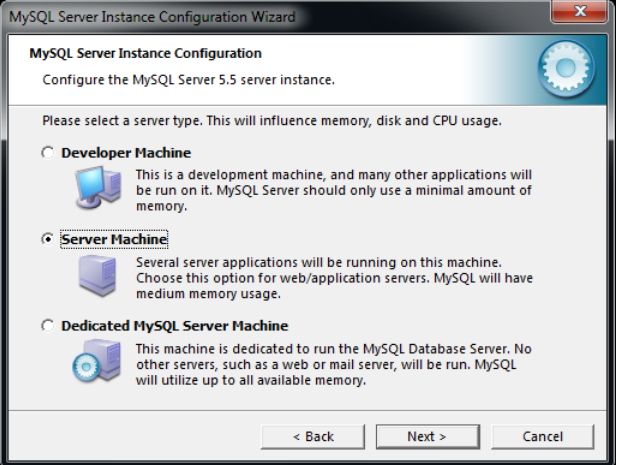

Illustration 4: Server Type

Select "Multifunctional Database":

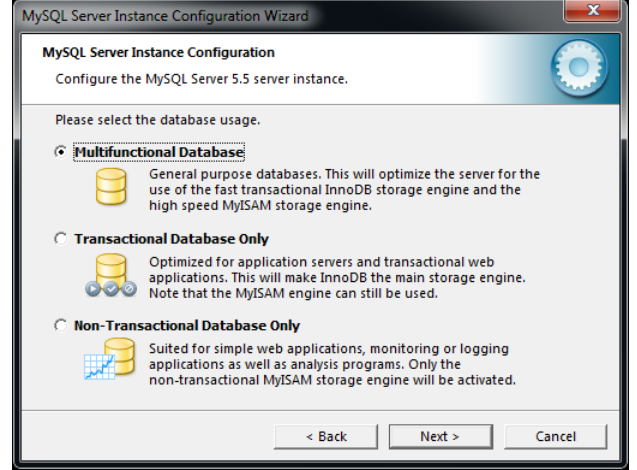

Illustration 5: Database Usage

MySQL Server Instance Configuration Wizard MySQL Server Instance Configuration Configure the MySQL Server 5.5 server instance. Please set the approximate number of concurrent connections to the server. C Decision Support (DSS)/OLAP Select this option for database applications that will not require a high number of concurrent connections. A number of 20 connections will be assumed. Online Transaction Processing (OLTP) Choose this option for highly concurrent applications that may have at any one time up to 500 active connections such as heavily loaded web servers. C Manual Setting Please enter the approximate number of concurrent Concurrent connections: 15 • < Back Next > Cancel

**Illustration 6: Database Connections** 

• The port 3306 is used for the MySQL server by default:

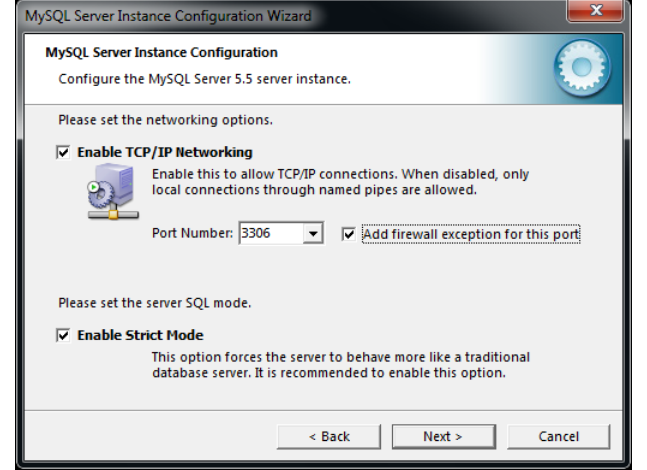

Illustration 7: Network Options

Use "Standard Character Set":

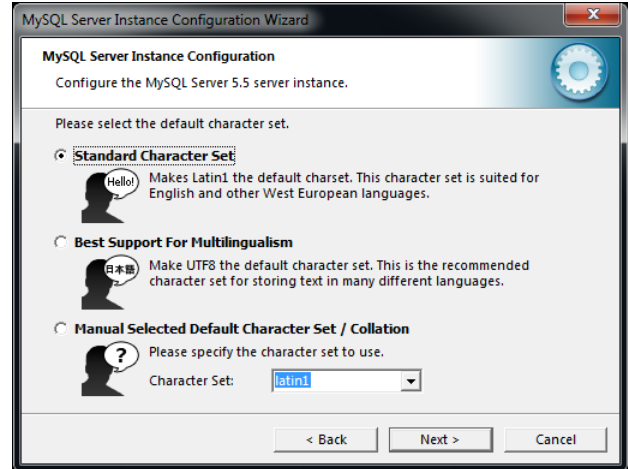

Illustration 8: Character set

• Use the following settings:

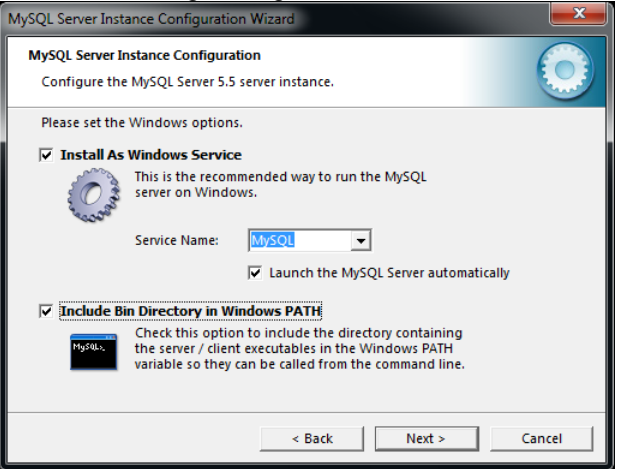

Illustration 9: Windows options

• <u>Set password (e.g. CS\_DB) + allow Remote Access</u>

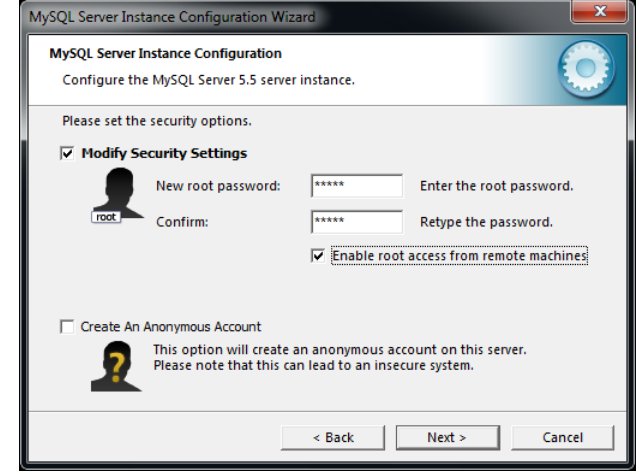

Illustration 10: Root Password

• After a successful installation the following dialog will appear (all check marks must be blue).

| MySQL Server Instance Configuration Wizard                                                                                     | ×              |
|----------------------------------------------------------------------------------------------------|----------------|
| MySQL Server Instance Configuration<br>Configure the MySQL Server 5.5 server instance.                                         | $\bigcirc$     |
| Processing configuration                                                                                                    |                |
| ♂ Prepare configuration ♂ Write configuration file (C\Program Files\MySQL\MySQL Server)                                        | er 5.5\my.ini) |
| <ul> <li>✓ Start service</li> <li>✓ Apply security settings</li> </ul>                                                         |                |
| Configuration file created.<br>Windows service MySQL installed.<br>Service started successfully.<br>Security settings applied. |                |
| Press (Finish) to close the Wizard.                                                                                            |                |
| < Back Finish                                                                                                    | Cancel         |

Illustration 11: Status configuration

#### 4.2.2 Database Setup

•

- Start the "CreateCSDatabase.bat" file in the folder "CreateCSDatabase" on the installation CD by double-clicking on it.
- Enter the name of the database e.g. cs\_omdatabase and then complete the input with Enter.

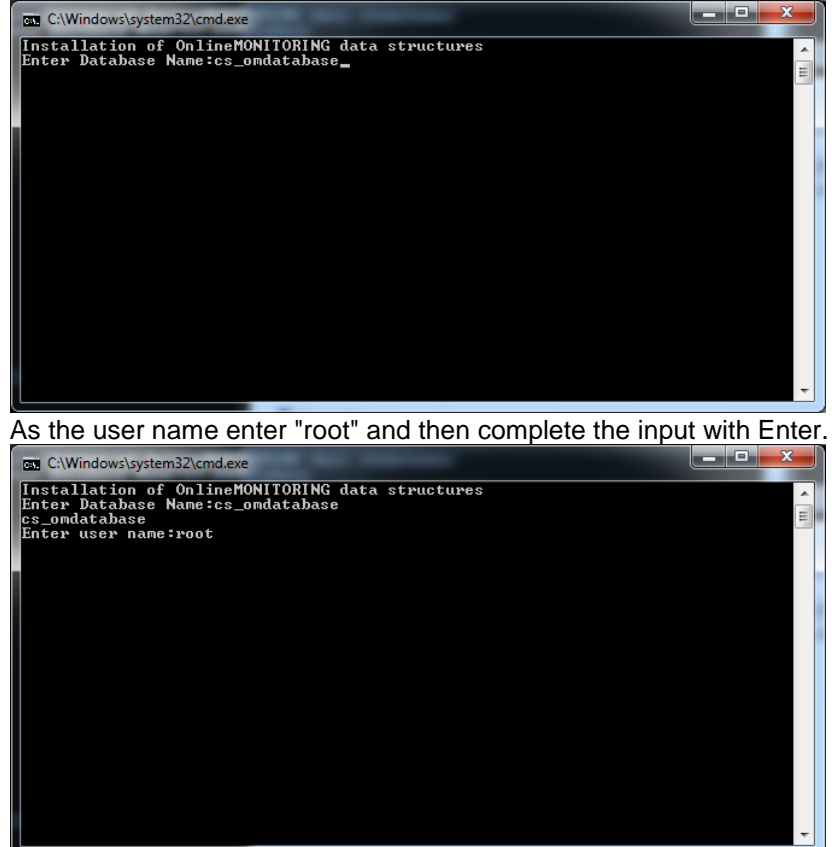

• Enter the password and complete the input with Enter. Here, the password must be entered under that was used in

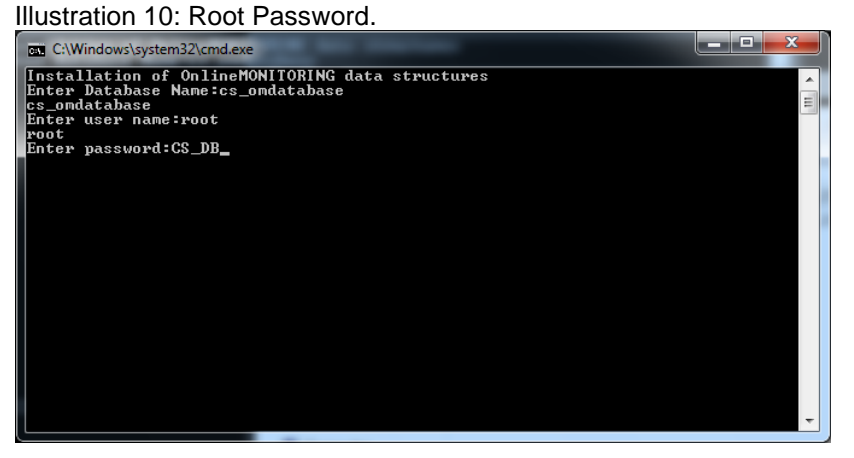

• If the database was created successfully, you will receive the following message:

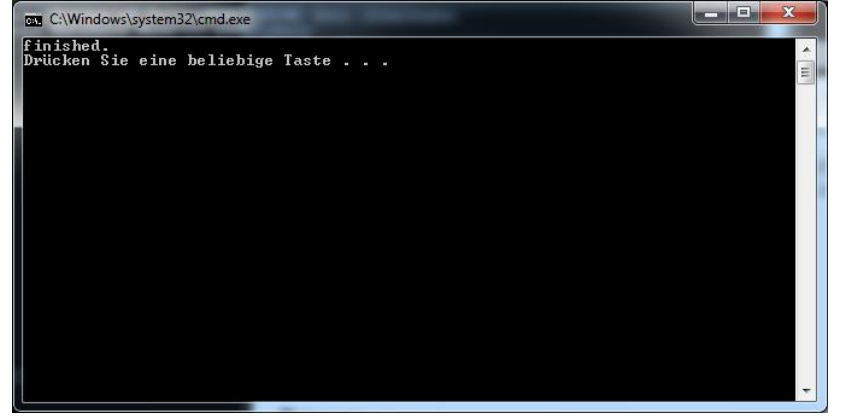

#### 4.2.3 Deinstallation

If the installation was not performed according to 4.2.1 the MySQL server will not be installed correctly. In order to properly install the MySQL server, the MySQL server must be uninstalled as follows.

1. Stop the MySQL server (Control Panel-> Administration-> Services) under services.

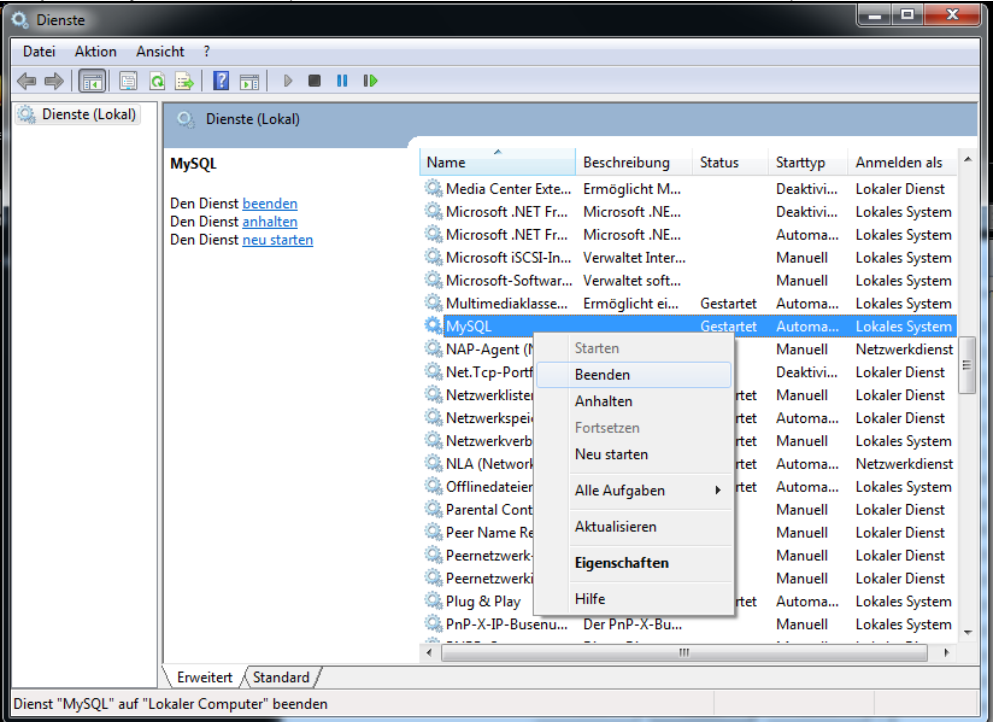

Illustration 12: Stop the MySQL service

- 2. Uninstall the MySQL Server 5.5 via the Control Panel.
- 3. Delete the following MySQL folders:
  - a. %ProgramFiles% (C:\Programme\MySQL)
  - b. as of WinVista: %ProgramData% (C:\ProgramData\MySQL)
     WinXP: C:\Dokumente und Einstellungen\All users\Anwendungsdaten\MySQL

## 4.3 CS Soft Network Server

#### 4.3.1 OMServer

- The installation of online monitoring server is only allowed on one computer within the network.
- The Online Monitoring Server is automatically installed as a service and automatically starts with the computer.
- Please start the "setup.exe" in the folder "Setup\_OMServer" to install the OMServer.
- During installation, the default settings are maintained.

### 4.3.2 OMServerGUI

- With the help of the OMServerGUI the Admin will receive a graphical interface for the configuration of the OMServer.
- OMServerGUI must be installed on the same computer as the OMServer.
- OMServerGUI may also only be installed once within the network.
- Please start the "setup.exe" in the folder "Setup\_OMServerGUI" to install the OMServerGUI.
- During installation, the default settings are maintained.

### 4.4 CS Soft Network Client

- The installation of the Online Monitoring Client can be performed repeatedly throughout the network.
- Please start the "setup.exe" in the folder "Setup\_OMViewer" to install the OMClient.
- During installation, the default settings are maintained.

## **5 Support and Service**

If you have questions about our products or require technical support for the installation or use of our software, please contact us by e-mail:

info@cs-instruments.com

or by phone call:

+49 461 7002025

Phone support and Teamviewer access (15 minutes = 30 Euro, minimum 45min)

We will answer all inquiries within 24-48 hours.